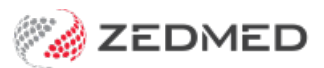

# Practice checklists

Last Modified on 06/02/2025 9:47 am AEDT

The following checklists are a guide for **Practice Managers.** The downloadable MS Word version may be edited to suit operational requirements and includes a tickbox checklist.

Download this guide in MS Word format: Practice checklist.docx @

## Daily checklist

Tasks performed by the end of each day.

#### Office

#### Check appointments have been billed Guide

- 1. Run Attendance report
- 2. Confirm all appointments have been billed

#### Submit suppressed BB/DVA claims Guide

- 1. In the Claims tab, view Suppressed claims
- 2. Select Transmit Claims

#### **Reconcile Claim payments Guide**

- 1. Set filters in the Payments tab and Reconcile Payments
- 2. Check for and action rejections in the Claims tab

#### Check daily Messages Guide

- 1. Open Message Manager and check SMS messages
- 2. Review Status. Use filters to check Queued and Failed

#### Clinical

#### **Check Results Inbox Guide**

- 1. Open Results Inbox
- 2. Check results are assigned to a patient and doctor

#### Banking

Depending on throughput and workflows the following can be conducted **daily**, **weekly or monthly**. End of business day or after last appointment is appropriate, regardless of the interval.

#### Close the Session (if in use) Guide

- 1. For each Banklist balance Session and resolve any errors
- 2. Close the Session

#### **Closing the Batch Guide**

- 1. For each Banklist balance Batch and resolve any errors
- 2. Close the Batch/banking

## Weekly checklist

#### Office

#### Check expiring referrals Guide

- 1. Run the referrals expiring report
- 2. SMS patients to advise of expired referral

#### Check AIR

- 1. Open AIR and review Claim Status (Pending and Errored)
- 2. Resolve transmission errors

#### Clinical

#### My Health Record Uploads Guide

- 1. Run the Tracking of My Health Record Uploads report
- 2. Review number of Event and Shared Health Summaries uploaded

## Monthly checklist

#### Office

#### Check MBS / Health Fund Fee Files

- 1. Login to Client Portal to download Fee Schedules
- 2. Update fees in Practice Setup > Items

#### **Check SMS Credits**

- 1. In Utilities select SMS Tools
- 2. Log into Message Manager to top up

#### Disable inactive Users Guide

- 1. Review Zedmed Security Roles and Users
- 2. Set departed staff to Inactive

#### Clinical

#### **Review Patients without Allergy information**

- 1. Run Report called Patients Missing Allergy Info Report
- 2. Provide information to practitioners

## **Financial Reports checklist**

Ensure Claims are transmitted and reconciled to produce up to date financial reporting data.

- 1. Debtors Report identify and action outstanding payments
- 2. Unallocated Credit report part of the Debtors Report, review regularly and action the unallocated credits
- 3. Transaction GST Report based on date action was performed in Zedmed (activity date)
  - Provide daily or weekly to practitioners to show Receipts
  - Run Summary weekly or monthly to view totals for the practice
  - Use Group By and Order By filters to match invoices and payments based on service date
- 4. Banking Reports
  - **Batch Report** show payments grouped into Payment Type and useful for practitioners to compare with Tyro
  - **Reconciliation Report** summary totals for closed batches, ideal for viewing income for practice monthly, bi-annually or annually/financial year

## **Discretionary tasks**

#### Unavailability Schedule Guide

- Record public holidays and practice closures
- Record practitioner unavailability